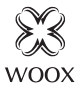

## Smart Indoor Siren

Ouick Start Guide (EN) Verkorte handleiding (NL) Kurzanleitung (DE) Guía de inicio rápido (ES) Guide de démarrage rapide (FR) Guida rapida (IT) Guia de iniciação rápida (PT) Hurtigstartsquide (DK) Snabbstartsquide (SE) Pikaopas (FI) Krótki przewodnik (PL) Rvchlá příručka (CZ) Príručka pre rýchly štart (SK) Gyors útmutató (HU) Ghid rapid (RO)

## R7051

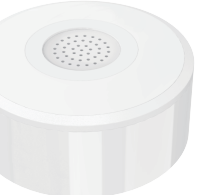

## English

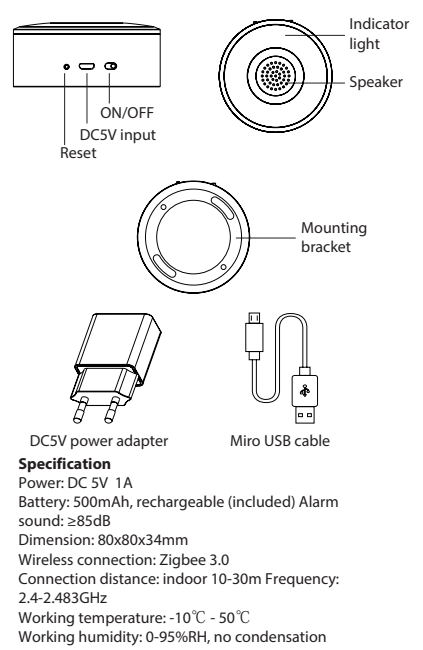

## English

## Introduction

The Woox indoor siren can alert with 85dB sound and red light by creating scenario in the App. You can also trigger it in the Woox home app from anywhere, use it to indicate an emergency, detect **English** 

strangers, scare intruders.

#### **Requirement to use**

- 1. Woox home app
- 2. Woox zigbee gateway (not included)

#### Set up the smart indoor siren with Woox app

1. Download and install the app "WOOX Home" from Apple App Store or Google Play Store on your mobile device.

2. Launch the app "WOOX Home".

3. Create a new account or log in to your existing account.

4. Tap "+" to add the device.

5. Select the applicable product type from the list of products.

6. Select a Zigbee Gateway.

7. Ensure the indicator light is quick flashing. If the indicator light isn't flashing: press and holdthe pair button for 5 seconds until the indicator lightstarts to quick flashing.

## English

 Press confirm button in the Woox home app.
 The app will now search for the device and register is to your account.

#### Installation

 Make sure the indoor siren is in the range of Zigbee gateway's signal. Effective range testing: short press the reset buton of indoor siren after connected to gateway. If the indicator light is flashing, it means that the sos button communicate effectively with the Zigbee gateway.
 Remove the mounting bracket from the body of

doorbell by pullingit down.

3. Mark the position of the mounting holes on the wall using the mounting bracket as a template. Drill out the mounting holes taking care to avoid any joists, electrical cables or water/gas pipes that may be hidden beneath the surface.

4. Once the holes have been drilled out insert the rawl plugs into the holes and fix the wall plate to the wall using the correct mounting screws provided.

5. Placing the body of the siren on the wall plate. **Support** 

If you need further help or have comments or suggestions please visit www.wooxhome.com

## Nederlands

#### Introductie

De Woox binnensirene kan waarschuwen met 85dB geluid en rood licht door scenario in de App te creëren. Je kunt het ook overal in de Woox Home-app activeren, het gebruiken om een noodsituatie aan te geven, Engels detecteren vreemden, maak indringers bang.

#### Vereiste om te gebruiken

1. Woox-thuisapp

#### 2. Woox zigbee gateway (niet inbegrepen) Stel de slimme binnensirene in met de Wooxapp

1. Download en installeer de app "WOOX Home" uit de Apple App Store of Google Play Store op uw mobiele apparaat.

2. Start de app "WOOX Home".

3. Maak een nieuw account aan of log in op uw bestaande account.

4. Tik op "+" om het apparaat toe te voegen.

5. Selecteer het toepasselijke producttype in de lijst met producten.

6. Selecteer een Zigbee Gateway.

7. Zorg ervoor dat het indicatielampje snel knippert. Als het indicatielampje niet knippert: houd de koppelknop 5 seconden ingedrukt totdat het indicatielampje snel begint te knipperen. 8. Druk op de bevestigingstoets in de Woox home-app. **Nederlands** 

9. De app zoekt nu naar het apparaat en registreert zich bij uw account. Installatie

1. Zorg ervoor dat de binnensirene zich binnen het bereik van het signaal van de Zigbee gateway bevindt. Effectief bereik testen: druk kort op de resetknop van de binnensirene na verbinding met de gateway. Als het indicatielampje knippert, betekent dit dat de sos-knop effectief communiceert met de Zigbee-gateway.

2. Verwijder de montagebeugel van de behuizing van de deurbel door deze naar beneden te trekke 3. Markeer de positie van de montagegaten in de muur met de montagebeugel als sjabloon. Boor de montagegaten uit en zorg ervoor dat er geen balken, elektrische kabels of water- / gasleidingen onder het oppervlak verborgen zijn.

4. Nadat de gaten zijn uitgeboord, steekt u de pluggen in de gaten en bevestigt u de muurplaat aan de muur met de juiste meegeleverde bevestigingsschroeven.

5. Het plaatsen van het lichaam van de sirene op de muurplaat.

#### Ondersteuning

Als u meer hulp nodig heeft of opmerkingen of suggesties heeft, bezoek dan www.wooxhome.com

#### Deutsch Einführung

Die Woox-Innensirene kann mit 85 dB Sound und rotem Licht alarmieren, indem sie ein Szenario in der App erstellt. Sie können es auch in der Woox-Home-App von überall aus auslösen, damit einen Notfall anzeigen und Englisch erkennen Fremde, erschrecken Eindringlinge.

#### Voraussetzung zur Verwendung

1. Woox Home App

2. Woox ZigBee Gateway (nicht enthalten)

#### Richten Sie die intelligente Innensirene mit der Woox-App ein

1. Laden Sie die App "WOOX Home" aus dem Apple App Store oder Google Play Store auf Ihr Mobilgerät herunter und installieren Sie sie.

2. Starten Sie die App "WOOX Home".

3. Erstellen Sie ein neues Konto oder melden Sie sich bei Ihrem vorhandenen Konto an.

4. Tippen Sie auf "+", um das Gerät hinzuzufügen.

5. Wählen Sie den entsprechenden Produkttyp aus der Produktliste aus.

6. Wählen Sie ein ZigBee-Gateway aus.

7. Stellen Sie sicher, dass die Anzeigelampe schnell blinkt. Wenn die Anzeigelampe nicht blinkt: Halten Sie die Paartaste 5 Sekunden lang gedrückt, bis die Anzeigelampe schnell blinkt.

## Deutsch

8. Drücken Sie die Bestätigungstaste in der Woox Home App.

9. Die App sucht nun nach dem Gerät und registriert sich in Ihrem Konto.

#### Installation

1. Stellen Sie sicher, dass sich die Innensirene im Bereich des ZigBee-Gateway-Signals befindet. Effektive Reichweitentests: Drücken Sie kurz die Reset-Taste der Innensirene, nachdem Sie eine Verbindung zum Gateway hergestellt haben. Wenn die Anzeigelampe blinkt, bedeutet dies, dass die sos-Taste effektiv mit dem ZigBee-Gateway kommuniziert.

2. Entfernen Sie die Montagehalterung vom Körper der Türklingel, indem Sie sie nach unten ziehen.

 Markieren Sie die Position der Montagelöcher an der Wand mit der Montagehalterung als Schablone. Bohren Sie die Befestigungslöcher heraus und achten Sie darauf, dass keine Balken, elektrischen Kabel oder Wasser- / Gasleitungen unter der Oberfläche verborgen sind.
 Führen Sie nach dem Bohren der Löcher die Rohstopfen in die Löcher ein und befestigen Sie die Wandplatte mit den richtigen mitgelieferten Befestigungsschrauben an der Wand.

5. Platzieren Sie den Sirenenkörper auf der Wandplatte. **Unterstützung** 

Wenn Sie weitere Hilfe benötigen oder Kommentare oder Vorschläge haben, besuchen Sie bitte www.wooxhome.com

#### Espanol Introducción

La sirena interior Woox puede alertar con un sonido de 85dB y luz roja creando un escenario en la aplicación. También puede activarlo en la aplicación para el hogar Woox desde cualquier lugar, usarlo para indicar una emergencia, detectar inglés extraños, intrusos asustados.

#### Requisito de uso

1. Aplicación para el hogar Woox

2. Woox zigbee gateway (no incluido)

#### Configure la sirena inteligente para interiores con la aplicación Woox

1. Descargue e instale la aplicación "WOOX Home" de Apple App Store o Google Play Store en su dispositivo móvil.

2. Inicie la aplicación "WOOX Home".

3. Cree una nueva cuenta o inicie sesión en su cuenta existente.

4. Toque "+" para agregar el dispositivo.

5. Seleccione el tipo de producto aplicable de la lista de productos.

6. Seleccione una puerta de enlace Zigbee.

7. Asegúrese de que la luz indicadora parpadee rápidamente. Si la luz indicadora no parpadea: mantenga presionado el botón de emparejamiento durante 5 segundos hasta que la luz indicadora comience a parpadear rápidamente.

8. Presione el botón de confirmación en la aplicación de inicio de Woox

La aplicación ahora buscará el dispositivo y se registrará en su cuenta.

#### Instalación

1. Asegúrese de que la sirena interior esté dentro del alcance de la señal de la puerta de enlace Zigbee. Prueba de alcance efectiva: presione brevemente el botón de reinicio de la sirena interior después de conectarse a la puerta de enlace. Si la luz indicadora parpadea, significa que el botón sos se comunica efectivamente con la puerta de enlace Zigbee.

2. Retire el soporte de montaje del cuerpo del timbre tirando hacia abaio.

 Marque la posición de los aquieros de montaie en la pared usando el soporte de montaie como plantilla. Taladre los orificios de montaie con cuidado para evitar vigas, cables eléctricos o tuberías de agua / gas que puedan estar ocultos debaio de la superficie. 4. Una vez que se hayan perforado los orificios, inserte los tapones de rawl en los orificios y fije la placa de pared a la pared usando los tornillos de montaie correctos provistos.

Colocar el cuerpo de la sirena en la placa de pared.

#### Apovo

Si necesita más avuda o tiene comentarios o sugerencias, visite www.wooxhome.com

#### francais introduction

La sirène intérieure Woox peut alerter avec un son de 85 dB et une lumière rouge en créant un scénario dans l'application. Vous pouvez également le déclencher dans l'application domestique Woox de n'importe où, l'utiliser pour indiquer une urgence, détecter l'anglais

étrangers, effrayez les intrus.

#### **Obligation d'utiliser**

1. Application domestique Woox

2. Passerelle Woox zigbee (non incluse)

#### Configurer la sirène intérieure intelligente avec l'application Woox

1. Téléchargez et installez l'application "WOOX Home" depuis l'App Store d'Apple ou Google Play Store sur votre appareil mobile.

2. Lancez l'application "WOOX Home".

3. Créez un nouveau compte ou connectez-vous à votre compte existant.

4. Appuyez sur "+" pour ajouter l'appareil.

5. Sélectionnez le type de produit applicable dans la liste des produits.

6. Sélectionnez une passerelle Zigbee.

7. Assurez-vous que le voyant lumineux clignote rapidement. Si le témoin lumineux ne clignote pas: appuyez sur le bouton d'appairage et maintenez-le enfoncé pendant 5 secondes jusqu'à ce que le témoin lumineux clignote rapidement.

## francais

8. Appuyez sur le bouton de confirmation dans l'application domestique Woox.

9. L'application va maintenant rechercher l'appareil et s'inscrire sur votre compte.

#### Installation

 Assurez-vous que la sirène intérieure se trouve dans la plage du signal de la passerelle Zigbee. Test de portée efficace: appuyez brièvement sur le bouton de réinitialisation de la sirène intérieure après la connexion à la passerelle. Si le voyant clignote, cela signifie que le bouton sos communique efficacement avec la passerelle Zigbee.

2. Retirez le support de montage du corps de la sonnette en le tirant vers le bas.

3. Marquez la position des trous de montage sur le mur en utilisant le support de montage comme modèle. Percez les trous de montage en prenant soin d'éviter les solives, les câbles électriques ou les tuyaux d'eau / de gaz qui pourraient être cachés sous la surface.

4. Une fois les trous percés, insérez les chevilles dans les trous et fixez la plaque murale au mur à l'aide des vis de montage appropriées fournies.

5. Placer le corps de la sirène sur la plaque murale.

#### Soutien

Si vous avez besoin d'aide supplémentaire ou si vous avez des commentaires ou des suggestions, veuillez visiter www.wooxhome.com

#### Italiano introduzione

La sirena da interno Woox può avvisare con suono di 85dB e luce rossa creando uno scenario nell'app. Puoi anche attivarlo nell'app di casa Woox da qualsiasi luogo, utilizzarlo per indicare un'emergenza, rilevare l'inglese sconosciuti, spaventi intrusi.

#### Requisito da utilizzare

- 1. App Woox per la casa
- 2. Woox zigbee gateway (non incluso)

#### Imposta la sirena interna intelligente con l'app Woox

1. Scarica e installa l'app "WOOX Home" dall'Apple App Store o Google Play Store sul tuo dispositivo mobile.

2. Avviare l'app "WOOX Home".

3. Crea un nuovo account o accedi al tuo account esistente.

4. Toccare "+" per aggiungere il dispositivo.

5. Selezionare il tipo di prodotto applicabile dall'elenco dei prodotti.

6. Selezionare un gateway Zigbee.

7. Assicurarsi che la spia lampeggi rapidamente. Se l'indicatore luminoso non lampeggia: tenere premuto il pulsante di accoppiamento per 5 secondi fino a quando l'indicatore non inizia a lampeggiare rapidamente.

## Italiano

 Premere il pulsante di conferma nell'app home Woox.
 L'app ora cercherà il dispositivo e registrerà il tuo account.

#### Installazione

1.Assicurati che la sirena interna sia nel raggio del segnale del gateway Zigbee. Test efficace della portata: premere brevemente il pulsante di ripristino della sirena interna dopo averlo collegato al gateway. Se la spia lampeggia, significa che il pulsante sos comunica efficacemente con il gateway Zigbee.

2. Rimuovere la staffa di montaggio dal corpo del campanello tirandolo verso il basso.

3. Contrassegnare la posizione dei fori di montaggio sulla parete utilizzando la staffa di montaggio come modello. Praticare i fori di montaggio facendo attenzione a evitare travi, cavi elettrici o tubi acqua / gas che potrebbero essere nascosti sotto la superficie.
4. Dopo aver praticato i fori, inserire i tasselli grezzi nei fori e fissare la piastra a parete alla parete utilizzando le viti di montaggio fornite.

5. Posizionamento del corpo della sirena sulla piastra a parete.

#### Supporto

Se hai bisogno di ulteriore aiuto o hai commenti o suggerimenti, visita www.wooxhome.com

#### Português Introdução

A sirene interna Woox pode alertar com som e luz vermelha de 85dB, criando cenário no aplicativo. Você também pode ativá-lo no aplicativo doméstico Woox de qualquer lugar, usá-lo para indicar uma emergência, detectar inglês

estranhos, assustar intrusos.

#### Exigência de uso

1. Aplicativo para casa Woox

2. Gateway Woox ZigBee (não incluído)

# Configure a sirene interna inteligente com o aplicativo Woox

1. Baixe e instale o aplicativo "WOOX Home" da Apple App Store ou Google Play Store no seu dispositivo móvel.

2. Inicie o aplicativo "WOOX Home".

3. Crie uma nova conta ou faça login na sua conta existente.

4. Toque em "+" para adicionar o dispositivo.

5. Selecione o tipo de produto aplicável na lista de produtos.

6. Selecione um gateway Zigbee.

7. Verifique se a luz indicadora está piscando rapidamente. Se a luz indicadora não estiver piscando: mantenha pressionado o botão par por 5 segundos até que a luz indicadora comece a piscar rapidamente.

## Português

**8**. Pressione o botão confirmar no aplicativo doméstico Woox.

9. O aplicativo agora pesquisará o dispositivo e o registro será feito na sua conta.

#### Instalação

 Verifique se a sirene interna está no intervalo do sinal do gateway Zigbee. Teste efetivo da faixa: pressione rapidamente o botão de reset da sirene interna após conectar ao gateway. Se a luz indicadora estiver piscando, significa que o botão sos se comunica efetivamente com o gateway Zigbee.

2. Remova o suporte de montagem do corpo da campainha, puxando-o para baixo.

3. Marque a posição dos orifícios de montagem na parede usando o suporte de montagem como modelo. Faça os orifícios de montagem, tomando cuidado para evitar vigas, cabos elétricos ou tubulações de água / gás que possam estar escondidos abaixo da superfície. 4. Depois de fazer os furos, insira os bujões brutos nos furos e fixe a placa na parede usando os parafusos de montagem corretos fornecidos.

5. Colocar o corpo da sirene na placa de parede.

#### Apoio, suporte

Se precisar de mais ajuda ou tiver comentários ou sugestões, visite www.wooxhome.com

## Dansk

#### Introduktion

Woox indendørs sirene kan advare med 85 dB lyd og rødt lys ved at oprette scenarie i appen. Du kan også udløse den i Woox hjemme-app hvor som helst, bruge den til at indikere en nødsituation, opdage engelsk

fremmede, skræmme indtrængende.

#### Krav til brug

- 1. Woox hjemme-app
- 2. Woox zigbee-gateway (ikke inkluderet)

#### Opsæt den smarte indendørs sirene med Wooxappen

1. Download og installer appen "WOOX Home" fra Apple App Store eller Google Play Store på din mobile enhed.

- 2. Start appen "WOOX Home".
- 3. Opret en ny konto eller log ind på din eksisterende konto.
- 4. Tryk på "+" for at tilføje enheden.
- 5. Vælg den relevante produkttype på listen over produkter.
- 6. Vælg en Zigbee Gateway.

7. Sørg for, at indikatorlampen blinker hurtigt. Hvis indikatorlampen ikke blinker: tryk og hold på parknappen i 5 sekunder, indtil indikatorlampen begynder at blinke hurtigt. 8. Tryk på bekræftelsesknappen i Woox hjemmeapp.

9. Appen vil nu søge efter enheden og registrere er til din konto.

#### Installation

1. Sørg for, at den indendørs sirene er inden for Zigbee-gatewayens signal. Effektiv rækkeviddetest: tryk kort på nulstil nulstilling af indendørs sirene efter tilslutning til gateway. Hvis indikatorlampen blinker, betyder det, at sosknappen kommunikerer effektivt med Zigbeegatewayen.

2. Fjern monteringsbeslaget fra kroppen af dørklokken ved at trække det ned.

3. Marker monteringshullernes placering på væggen ved hjælp af monteringsbeslaget som en skabelon. Bor monteringshullerne ud og sørg for at undgå bjælker, elektriske kabler eller vand / gasrør, der kan være skjult under overfladen.

4. Når hullerne er boret ud, indsættes råpropperne i hullerne og fastgør vægpladen på væggen ved hjælp af de medfølgende monteringsskruer.

5. Placering af sirene på vægpladen.

#### Support

Hvis du har brug for yderligere hjælp eller har kommentarer eller forslag, kan du besøge www.wooxhome.com

## Svenska

#### Introduktion

Woox inomhussiren kan varna med 85dB-ljud och rött ljus genom att skapa scenario i appen. Du kan också trigga den i Woox hem-app var som helst, använda den för att indikera en nödsituation, upptäcka engelska förmlingar, derämma inkräktare

främlingar, skrämma inkräktare.

#### Krav på användning

- 1. Woox hem-app
- 2. Woox zigbee-gateway (ingår inte)

#### Ställ in den smarta inomhussiren med Woox-

#### appen

1. Ladda ner och installera appen "WOOX Home" från Apple App Store eller Google Play Store på din mobila enhet.

2. Starta appen "WOOX Home".

3. Skapa ett nytt konto eller logga in på ditt befintliga konto.

4. Tryck på "+" för att lägga till enheten.

5. Välj tillämplig produkttyp i listan över produkter.
 6. Välj en Zigbee Gateway.

7. Se till att indikatorlampan snabbt blinkar. Om indikatorlampan inte blinkar: håll in parknappen intryckt i 5 sekunder tills indikatorlampan börjar snabbt blinka.

## Svenska

8. Tryck på bekräfta-knappen i Woox hem-app. 9. Appen söker nu efter enheten och registreras till

#### ditt konto. Installation

 Se till att inomhussiren ligger inom Zigbeegateway-signalens signal. Effektiv testning av intervallet: tryck kort på återställningsbutonen för inomhussiren efter anslutning till gateway. Om kontrollampan blinkar betyder det att sos-knappen kommunicerar effektivt med Zigbee-gatewayen.
 Ta bort fästet från dörrklockan genom att dra ner den.

3. Markera monteringshålen på väggen med hjälp av monteringsfästet som mall. Borra ut monteringshålen och var noga med att undvika hylsor, elektriska kablar eller vatten / gasrör som kan vara dolda under ytan.

 När hålen har borrats ut ska du sätta in pluggpropparna i hålen och fixera väggplattan på väggen med de medföljande monteringsskruvarna.
 Placera sirenens kropp på väggplattan.

#### Stöd

Om du behöver ytterligare hjälp eller har kommentarer eller förslag, besök www.wooxhome.com

## Suomi

#### esittely

Woox-sisäsireeni voi hälyttää 85dB äänellä ja punaisella valolla luomalla skenaarion sovellukseen. Voit myös laukaista sen Wooxkotisovelluksessa mistä tahansa, käyttää sitä hätätilanteen ilmaisemiseen, englannin kielen havaitsemiseen

vieraita, pelottele tunkeilijoita.

#### Vaatimus käyttää

- 1. Wooxin kotisovellus
- 2. Woox zigbee -yhdyskäytävä (ei mukana)

#### Asenna älykäs sisäsireeni Woox-sovelluksella

1. Lataa ja asenna "WOOX Home" -sovellus Apple App Storesta tai Google Play Kaupasta mobiililaitteellesi.

2. Käynnistä sovellus "WOOX Home".

3. Luo uusi tili tai kirjaudu sisään nykyiselle tilillesi.

4. Napauta "+" lisätäksesi laitteen.

5. Valitse soveltuva tuotetyyppi tuoteluettelosta.

6. Valitse Zigbee-yhdyskäytävä.

 Varmista, että merkkivalo vilkkuu nopeasti. Jos merkkivalo ei vilku: Pidä paripainiketta painettuna viiden sekunnin ajan, kunnes merkkivalo alkaa vilkkua nopeasti. 8. Paina vahvistuspainiketta Woox- **Suomi** kotisovelluksessa.

9. Sovellus etsii nyt laitetta ja rekisteröi tiliisi. Asennus

 Varmista, että sisäsireeni on Zigbeeyhdyskäytävän signaalin alueella. Tehokas kantaman testaus: paina sisäsireenin nollauspainiketta lyhyesti yhdistämisen jälkeen yhdyskäytävään. Jos merkkivalo vilkkuu, se tarkoittaa, että sos-painike kommunikoi tehokkaasti Zigbee-yhdyskäytävän kanssa.
 Irrota kiinnitysteline ovenkellon rungosta vetämällä sitä alas.

3. Merkitse asennusreikien sijainti seinällä kiinnitystelineellä mallina. Poraa kiinnitysreiät huolellisesti välttäen palkkeja, sähkökaapeleita tai vesi- / kaasuputkia, jotka voivat olla piilossa pinnan alla.

 Kun reikät on porattu, aseta raakatulpat reikiin ja kiinnitä seinälevy seinään mukana toimitetuilla oikeilla kiinnitysruuveilla.

5. Sireenin rungon asettaminen seinälevyyn.

#### Tuki

Jos tarvitset lisäapua tai sinulla on kommentteja tai ehdotuksia, käy osoitteessa www.wooxhome.com

## Polski

#### Wprowadzenie

Syrena wewnętrzna Woox może ostrzegać za pomocą dźwięku 85dB i czerwonego światła, tworząc scenariusz w aplikacji. Możesz go również uruchomić w aplikacji domowej Woox z dowolnego miejsca, użyć go do wskazania zagrożenia, wykryć angielski nieznajomi, straszą intruzów.

#### Wymóg użycia

1. Aplikacja domowa Woox

2. Brama Woox Zigbee (brak w zestawie)

#### Skonfiguruj inteligentny sygnalizator wewnętrzny za pomocą aplikacji Woox

1. Pobierz i zainstaluj aplikację "WOOX Home" ze sklepu Apple App Store lub Google Play Store na urządzenie mobilne.

2. Uruchom aplikację "WOOX Home".

3. Utwórz nowe konto lub zaloguj się do istniejącego konta.

4. Stuknij "+", aby dodać urządzenie.

5. Wybierz odpowiedni typ produktu z listy produktów.

6. Wybierz bramę Zigbee.

 Upewnij się, że kontrolka szybko miga. Jeśli kontrolka nie miga: naciśnij i przytrzymaj przycisk parowania przez 5 sekund, aż kontrolka zacznie szybko migać. 8. Naciśnij przycisk potwierdzenia w aplikacji domowej Woox. **Polski** 

9. Aplikacja wyszuka teraz urządzenie i zarejestruje się na Twoim koncie.

Instalacja

1. Upewnij się, że syrena wewnętrzna znajduje się w zasięgu sygnału bramki Zigbee. Skuteczne testowanie zasięgu: krótko naciśnij przycisk resetowania sygnalizatora wewnętrznego po podłączeniu do bramki. Jeśli lampka kontrolna miga, oznacza to, że przycisk sos skutecznie komunikuje się z bramką Zigbee.

2. Zdejmij wspornik montażowy z korpusu dzwonka, pociągając go w dół.

3. Zaznaczyć pozycję otworów montażowych na ścianie za pomocą wspornika montażowego jako szablonu. Wywierć otwory montażowe, uważając, aby uniknąć legarów, kabli elektrycznych lub rur wodno-gazowych, które mogłyby zostać ukryte pod powierzchnią.

4. Po wywierceniu otworów włóż kołki rozporowe do otworów i przymocuj płytkę ścienną do ściany za pomocą odpowiednich dostarczonych śrub montażowych.

5. Umieszczenie korpusu syreny na płycie ściennej. Wsparcie

Jeśli potrzebujesz dalszej pomocy lub masz komentarze lub sugestie, odwiedź www.wooxhome.com 23

Česky

#### Úvod

Vnitřní siréna Woox může upozornit zvukem 85 dB a červeným světlem vytvořením scénáře v aplikaci. Můžete ji také spustit v domácí aplikaci Woox odkudkoli, použít k označení nouzového stavu, detekci angličtiny cizinci, vyděsit vetřelce.

cizinci, vydesit vetreice.

#### Požadavek na použití

- 1. Woox domácí aplikace
- 2. Woox Zigbee brána (není součástí balení)

#### Nastavte inteligentní vnitřní sirénu s aplikací Woox

1. Stáhněte a nainstalujte aplikaci "WOOX Home" z Apple App Store nebo Google Play Store do svého mobilního zařízení.

2. Spusťte aplikaci "WOOX Home".

 Vytvořte nový účet nebo se přihlaste ke svému stávajícímu účtu.

4. Klepnutím na "+" přidejte zařízení.

5. Ze seznamu produktů vyberte příslušný typ produktu.

6. Vyberte bránu Zigbee.

 Ujistěte se, že kontrolka rychle bliká. Pokud kontrolka nebliká: stiskněte a držte tlačítko párování po dobu 5 sekund, dokud se kontrolka nerozsvítí a rychle bliká. 8. V domácí aplikaci Woox stiskněte **Česky** tlačítko potvrzení.

9. Aplikace nyní vyhledá zařízení a zaregistruje se na váš účet.

#### Instalace

 Zkontrolujte, zda je vnitřní siréna v dosahu signálu brány Zigbee. Efektivní testování dosahu: po připojení k bráně krátce stiskněte resetovací tlačítko vnitřní sirény. Pokud kontrolka bliká, znamená to, že tlačítko sos efektivně komunikuje s bránou Zigbee.

2. Vyjměte montážní držák z těla zvonku zatažením dolů.

3. Označte polohu montážních otvorů na zdi pomocí montážní konzoly jako šablony. Vyvrtejte montážní otvory a vyvarujte se toho, aby se pod povrchem mohly skrýt trámy, elektrické kabely nebo vodovodní / plynové potrubí.

 Jakmile jsou otvory vyvrtány, vložte do otvorů hrubé zátky a připevněte nástěnnou desku ke zdi pomocí dodaných správných montážních šroubů.
 Umístěte tělo sirény na nástěnnou desku.

#### Podpěra, podpora

Pokud potřebujete další pomoc nebo máte připomínky nebo návrhy, navštivte prosím www.wooxhome.com

## slovenský

#### Uvod

Notranja sirena Woox lahko z ustvarjanjem scenarija v aplikaciji opozori s 85 dB zvokom in rdečo lučjo. Lahko ga tudi sprožite v domači aplikaciji Woox od koder koli in ga uporabite za označevanje nujnih primerov, zaznavanje angleščine

neznanci, prestrašijo vsiljivce.

#### Zahteva za uporabo

- 1. Domača aplikacija Woox
- 2. prehod Woox zigbee (ni vključen)

#### Z aplikacijo Woox nastavite pametno sireno v zaprtih prostorih

1. Prenesite in namestite aplikacijo "WOOX Home" iz Apple App Store ali Google Play Store na svojo mobilno napravo.

2. Zaženite aplikacijo "WOOX Home".

3. Ustvarite nov račun ali se prijavite v obstoječi račun.

4. Tapnite "+", da dodate napravo.

- 5. Na seznamu izdelkov izberite ustrezno vrsto izdelka.
- 6. Izberite prehod Zigbee.

7. Prepričajte se, da indikatorska lučka hitro utripa. Če indikator ne utripa: pritisnite in držite gumb dvojice pet sekund, dokler indikator ne začne hitro utripati. 26

## 8. Pritisnite gumb za potrditev slovenský

v domači aplikaciji Woox.

9. Aplikacija bo zdaj iskala napravo in se registrirala na vaš račun.

#### Namestitev

1. Prepričajte se, da je notranja sirena v območju signala prehoda Zigbee. Učinkovito preizkušanje dosega: kratko pritisnite gumb za ponastavitev notranje sirene, ko ste priključeni na prehod. Če lučka utripa, to pomeni, da gumb sos učinkovito komunicira z prehodom Zigbee. 2. Odstranite nosilni nosilec s telesa zvonca z vleko navzdol.

3. Označite položaj pritrdilnih lukenj na steni s pomočjo nosilca kot predloge. Izvrtajte pritrdilne luknje, pri tem pazite, da se izognete morebitnim prekrivanjem, električnim kablom ali cevi za vodo / plin, ki se lahko skrijejo pod površino.

 Ko so luknje izvrtane, vstavite surove čepe v luknje in pritrdite stensko ploščo na steno s pomočjo ustreznih pritrdilnih vijakov.

5. Postavljanje telesa sirene na stensko **ploščo. Podpora** 

Če potrebujete dodatno pomoč ali imate pripombe ali predloge, obiščite www.wooxhome.com

#### magyar **Bevezetés**

A Woox beltéri sziréna 85dB hanggal és vörös fénnyel figyelmeztet, ha szcenáriót hoz létre az alkalmazásban. A Woox otthoni alkalmazásban bárhonnan elindíthatia, felhasználhatia vészhelvzet jelzésére, angol nyelv észlelésére idegenek, ijesztő betolakodók.

#### Használat követelménve

1. Woox otthoni alkalmazás

Woox zigbee átiáró (nem tartozék)

#### Állítsa be az intelligens beltéri sziréna alkalmazást a Woox alkalmazás segítségével

1. Töltse le és telepítse a "WOOX Home"

alkalmazást az Apple App Store-ból vagy a Google Plav Store-ból mobil eszközére.

Indítsa el a "WOOX Home" alkalmazást.

3. Hozzon létre új fjókot, vagy jelentkezzen be a meglévő fiókjába.

4. Érintse meg a "+" elemet az eszköz hozzáadásához

Válassza ki a megfelelő terméktípust a termékek listáiából.

Válasszon egy Zigbee átjárót.

7. Ellenőrizze, hogy a jelzőfény gyorsan villog. Ha a jelzőfény nem villog: tartsa nyomva a pár gombot 5 másodpercig, amíg a jelzőfény gyorsan villogni nem kezd 28

8. Nyomja meg a megerősítés gombot a Wóox otthoni alkalmazásban.

9. Az alkalmazás most megkeresi az eszközt, és regisztrál a fiókjába.

#### Telepítés

 Ellenőrizze, hogy a beltéri sziréna a Zigbee gateway jelének tartományában van-e. Hatékony hatótávolság-vizsgálat: az átjáróhoz történő csatlakoztatás után röviden nyomja meg a beltéri sziréna visszaállító gombját. Ha a jelzőfény villog, ez azt jelenti, hogy a sos gomb hatékonyan kommunikál a Zigbee átjáróval.

2. Távolítsa el a rögzítőkeretet az ajtócsengő testéből, lefelé húzva.

3. Jelölje meg a rögzítő lyukak helyzetét a falon a rögzítő konzol segítségével sablonként. Fúrja ki a rögzítő lyukakat, ügyelve arra, hogy ne kerüljenek sínek, elektromos kábelek vagy víz- / gázcsövek, amelyek a felszín alatt elrejtődhetnek.

 Miután a lyukakat kiürítették, illessze be a nyers dugókat a lyukakba, és a mellékelt megfelelő rögzítő csavarokkal rögzítse a fallemezt a falhoz.
 Helyezze a sziréna testét a fallapra.

#### Támogatás

Ha további segítségre van szüksége, vagy észrevételei vagy javaslata van, látogasson el a www.wooxhome.com webhelyre

### Română Introducere

Sirena de interior Woox poate alerta cu sunet de 85dB si lumină rosie creând scenariu în aplicatie. Puteți, de asemenea, să o declanșați în aplicația de pornire Woox de oriunde, să o utilizati pentru a indica o urgentă, pentru a detecta limba engleză străini, speriati intrusi.

#### Cerinta de utilizare

1. Aplicatia pentru casă Woox

2. Poarta de intrare în zigbee Woox (nu este inclusă) Configurati sirena interioară inteligentă cu aplicatia Woox

1. Descărcati și instalați aplicatia "WOOX Home" din Apple App Store sau Google Play Store pe dispozitivul dvs. mobil.

2. Lansati aplicatia "Home WOOX".

Creati un cont nou sau conectati-vă la contul dvs. existent.

4. Atingeti "+" pentru a adăuga dispozitivul.

5. Selectati tipul de produs aplicabil din lista de produse.

Selectati un Zigbee Gateway.

7. Asigurați-vă că indicatorul luminează intermitent rapid. Dacă indicatorul nu clipește: apăsati si mentineti apăsat butonul pereche timp de 5 secunde până când indicatorul se aprinde pentru a clipi rapid.

8. Apăsați butonul de confirmare din **Română** aplicația pentru casă Woox.

9. Aplicația va căuta acum dispozitivul și se va înregistra în contul dvs.

#### Instalare

1. Asigurați-vă că sirena interioară se află în intervalul semnalului Zigbee gateway. Testarea eficientă a intervalului: apăsați scurt butonul de resetare a sirenei interioare după conectarea la poartă. Dacă indicatorul luminează intermitent, înseamnă că butonul sos comunică eficient cu gateway-ul Zigbee.

2. Îndepărtați suportul de montare din corpul soneriei de ușă trăgând în jos.

3. Marcați poziția găurilor de montare pe perete utilizând suportul de montare ca șablon. Găuriți găurile de montaj având grijă să evitați orice tracțiuni, cabluri electrice sau conducte de apă / gaz care pot fi ascunse sub suprafață.

4. După ce găurile au fost găurite, introduceți dopurile brute în orificii şi fixați placa de perete pe perete folosind şuruburile de montaj corecte furnizate.

5. Plasarea corpului sirenei pe placa de perete.

#### A sustine

Dacă aveți nevoie de ajutor suplimentar sau aveți comentarii sau sugestii, vizitați

#### www.wooxhome.com 31